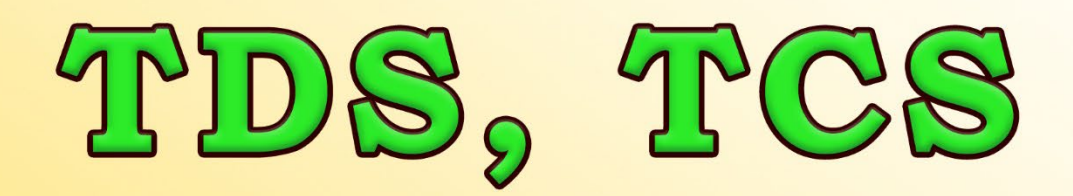

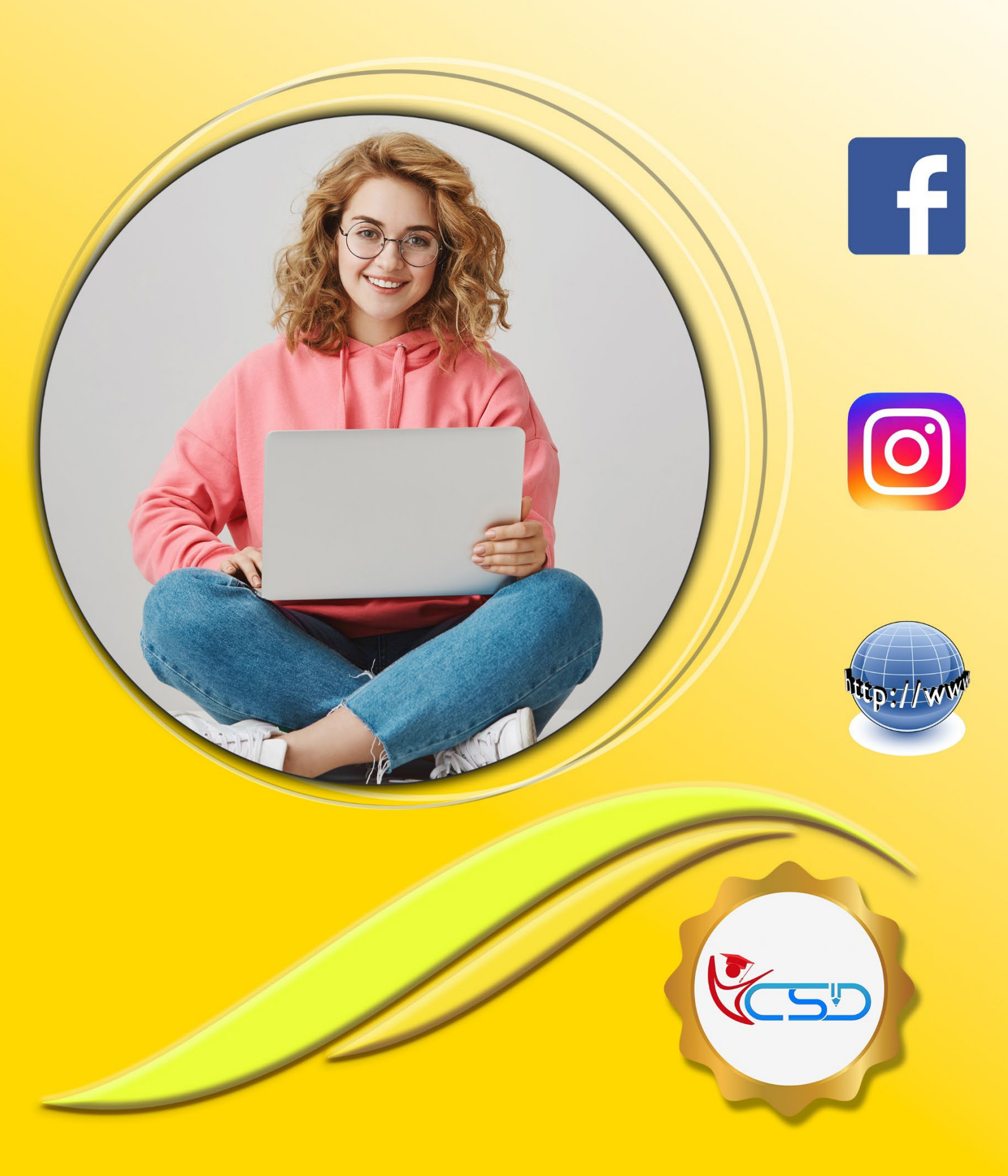

## **YCSD**

## **TDS in Tally ERP9**

## What is TDS

TDS or Tax Deducted at Source is a specific amount that is reduced when a certain payment like salary, commission, rent, interest, professional fees, etc. is made. The person who makes the payment deducts tax at the source, while the person who receives a payment/income has the liability to pay tax. It lowers tax evasion because the tax will be collected at the time of making a payment.

## **TDS Rates on Its Applicable Natures**

| Section   | Nature of Payment                                                 | Rate Of TDS                          | Basic cut off Limit                                                        |  |  |
|-----------|-------------------------------------------------------------------|--------------------------------------|----------------------------------------------------------------------------|--|--|
| 192       | Salaries                                                          | Average Rate Applicable              | the strategy of the state                                                  |  |  |
| 194A      | Interest Other than Interest on<br>Securities – Bank Deposit etc. | 10% - Individual (20% on No<br>PAN)  | 40000/- for Individual & 50000/- for Senior citizen.                       |  |  |
| 1941      | Rent on Land, Building,<br>Houses, Offices etc.                   | 10% by Company<br>10% by Individual. | Rs.2,40,000                                                                |  |  |
| 194C      | Payment to Contractor / Sub-<br>contractor                        | 1% - Individual, 2% - Company        | Single transaction of 30,000/-<br>& Aggregate Turnover in FY<br>1,00,000/- |  |  |
| 194D      | Insurance Commission                                              | 5% (20% on No PAN)                   | 15,000/- 4,00 , 4,00 , 4                                                   |  |  |
| 194DA     | Payment in respect of life insurance policy                       | 5% (20% on No PAN)                   | 1,00,000/-                                                                 |  |  |
| 194EE     | Payment in respect of Deposit<br>under NSS                        | 10% (20% on No PAN)                  | 25,000/-                                                                   |  |  |
| (194H 🔶 🔗 | Commission or Brokerage                                           | 5% (20% on No PAN)                   | 15 <mark>,000/-</mark> 🔊 👋 🖉 🖉 🦉                                           |  |  |
| 194J      | Sum paid by way of Fees for<br>Professional Services              | 10% (20% on No PAN)                  | 30, <mark>000/-</mark>                                                     |  |  |

## Enable TDS Features

Enab Si Enab

Enab Se Enab

|                                                         | -                             | С      | ompany:  | ABC Company                                                     |
|---------------------------------------------------------|-------------------------------|--------|----------|-----------------------------------------------------------------|
|                                                         |                               | s      | tatutory | and Taxation                                                    |
| le Goods and Services Tax (GST)<br>et/alter GST details | :                             | ?<br>? | No<br>No | Enable Tax Deducted at Source (TDS)<br>Set/alter TDS details    |
| le Value Added Tax (VAT)<br>et/alter VAT details        | :                             | ?<br>? | No<br>No | Enable Tax Collected at Source (TCS)<br>Set/alter TCS details   |
| le excise<br>et/alter excise details                    | :                             | ?<br>? | No<br>No | Enable payroll statutory<br>Set/alter payroll statutory details |
| le service tax<br>et/alter service tax details          | :                             | ?<br>? | No<br>No |                                                                 |
|                                                         |                               |        | Tax Ir   | nformation                                                      |
|                                                         | PAN/Income tax no. :          |        |          |                                                                 |
|                                                         | Corporate Identity No. (CIN): |        |          |                                                                 |
|                                                         |                               |        |          |                                                                 |
|                                                         |                               |        |          |                                                                 |

F2: Inventory

>> Go to Gateway of Tally > F11: Features > Statutory & Taxation.

F1: Accounts

Set Enable Tax Deducted at Source (TDS) to Yes in the Company Operations Alteration screen.
 Enable the option Set/alter TDS details to display TDS Deductor Details screen.

F3: Statutory

F4: TSS

F6: Add-Ons

| Configuration                             |       |
|-------------------------------------------|-------|
| Show all Deductor types                   | ? No  |
| Enable surcharge and cess details for TDS | ? Yes |
| Provide alternate contact details         | ? No  |

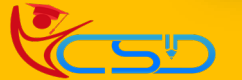

? Yes
 ? Yes
 ? No
 ? No
 ? Yes
 ? Yes
 ? No

## Y C S D

- 3. Press F12.
  - a) Set Enable surcharge and cess details for TDS to Yes.
  - b) Press Ctrl+A to save.
- 4. Enter the TAN registration number.

## TAN Number

5.

6

7

The Tax Deduction and Collection Account Number (TAN) is a ten-digit alphanumeric number, issued by the Income Tax Department (ITD) to the deductors.

| City Code |       | First<br>Letter of<br>Name of<br>Company | Random Number |   |         |     |        | Random<br>Letter. |  |
|-----------|-------|------------------------------------------|---------------|---|---------|-----|--------|-------------------|--|
| 4         | 1 2 3 | S 4400 1                                 | 5             | 6 | 407an 7 | 458 | 40,000 | <u> </u>          |  |

Enter the Tax deduction and collection Account Number (TAN). Select the Deductor Type.

Enter the Deductor branch/division.

| Company TDS Deduc                                 | tor Details    |
|---------------------------------------------------|----------------|
| TAN registration number                           | : T22098776DAC |
| Tax deduction and collection Account Number (TAN) | : WEBE07884F   |
| Deductor type                                     | Company        |
| Deductor branch/division                          | Rameswarpur    |
| Set/alter details of person responsible           | ? Yes          |
| Rate & Exemption                                  | Details        |
| Ignore IT exemption limit for TDS deduction       | ? No           |
| Activate TDS for stock items                      | ? No           |
| Provide surcharge and cess details                | : No           |

Enable the option Set/alter details of person responsible to display the Person Responsible Details screen.
 Enter the relevant details:

| Person F                      | Responsible Details   |
|-------------------------------|-----------------------|
| Name                          | : Ranit Ghosh         |
| Son/daughter of               | : Ramesh Ghosh        |
| Designation                   | : Manager             |
| PAN                           | : AAAAA1234E          |
| Flat no.                      | : #49                 |
| Name of the premises/building | : Maya Arcade         |
| Road/Street/Lane              | 23 No. Road           |
| Area/Location                 | : Rameswarpur         |
| Town/City/District            | : Hooghly             |
| State                         | : West Bengal         |
| Pincode                       | : 712152              |
| Mobile no.                    | 9865626231            |
| STD code                      | : 0342                |
| Telephone                     | :                     |
| E-mail ID                     | ranitghosh@gmail.ocmZ |

Press Enter. The TDS Deductor Details screen appears.

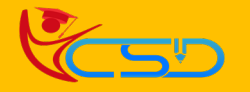

9.

### TDS, TCS

10. Set Ignore IT Exemption Limit for TDS Deduction to:

Provide surcharge and cess details

- a) Yes, if you don't want to consider the IT exemption limit.
- b) No, if you want to consider the IT exemption limit.
- 11. Set Activate TDS for stock items to:

YCSD

- a) Yes, if you want to define TDS rate in stock item.
- b) No, if you do not want to define TDS rate in stock item.
- 12. Set Provide surcharge and cess details to Yes. This option appears only when you have set Enable surcharge and cess details for TDS to Yes in the configuration screen.

#### Company TDS Deductor Details

| TAN registration number                           | T22098776DAC |
|---------------------------------------------------|--------------|
| Tax deduction and collection Account Number (TAN) | : WEBE07884F |
| Deductor type                                     | : Company    |
| Deductor branch/division                          | Rameswarpur  |
| Set/alter details of person responsible           | ? Yes        |
| Rate & Exemptio                                   | n Details    |
| Ignore IT exemption limit for TDS deduction       | ? No         |
| Activate TDS for stock items                      | ? No         |

13. Enter the surcharge and cess details for each deductee status. You can enter the required surcharge slab details with the applicability date.

Yes

| TDS Surcharge Details |                                                                                                |                                  |                                             |                                                                                      |                   |                     |  |  |
|-----------------------|------------------------------------------------------------------------------------------------|----------------------------------|---------------------------------------------|--------------------------------------------------------------------------------------|-------------------|---------------------|--|--|
| Residential Status    | Deductee Status                                                                                | Applicable<br>Date               | Surcharge<br>Rate                           | Exemption<br>Limit                                                                   | Cess Rate         | Sec.Ed.Cess<br>Rate |  |  |
| NonResident           | Individual/HUF - Non Resident<br>Co-Operative Society - Non Resident<br>Company - Non Resident | 1-4-2021<br>1-4-2021<br>1-4-2021 | 10 %<br>15 %<br>25 %<br>37 %<br>12 %<br>2 % | 50,00,000.00<br>1,00,00,000.00<br>2,00,00,000.00<br>5,00,00,000.00<br>1,00,00,000.00 | 2 %<br>2 %<br>2 % | 1 %<br>1 %<br>1 %   |  |  |
|                       |                                                                                                |                                  | 5 %                                         | 10,00,00,000.00                                                                      |                   |                     |  |  |
|                       |                                                                                                |                                  |                                             |                                                                                      |                   |                     |  |  |

- 14. Press Ctrl+A to save the details.
- 15. Again, press Enter or Ctrl+A to save Statutory & Taxation details.

### **Create TDS Nature of Payment**

1. Go to Gateway of Tally > Accounts Info. > Statutory Info. > TDS Nature of Pymts > Create.

| Gateway of Tally |  |
|------------------|--|
| Accounts Info    |  |
| Accounts Into.   |  |
|                  |  |
| Statutory Info.  |  |
| Statutory Info.  |  |

TDS Nature of Pymts

Quit

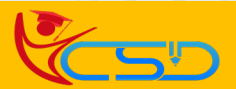

## Y C S D

3.

4

#### 2. Press F12.

- a) Set Allow transporter category to Yes, to capture the value of transaction recorded with party having PAN, under Exempt in lieu of PAN available in Form 26Q.
- b) Set Allow no PAN tax rate to Yes, to enter the tax rates for Individuals/HUF for each nature of payment.

#### TDS Nature of Payment Configuration

| Allow single bill value                    | ? No  |
|--------------------------------------------|-------|
| Allow transporter category                 | ? No  |
| Allow software royalty                     | ? No  |
| Allow relaxation in rate for Non-Residents | ? No  |
| Allow no PAN tax rate                      | ? Yes |
|                                            |       |

#### c) Press Enter to save.

- Add a Nature of Transaction and add the section or Press Ctrl+C (Only works in licenced version) to view the list of Nature of Payment.
- Enter the Rate of TDS for With PAN and Without PAN. The same appears in Rate for other deductee types.
- 5. Enter the Threshold/exemption limit as applicable.

| TDS Nature of Payment Cre   | ation                                         |  |  |  |  |  |
|-----------------------------|-----------------------------------------------|--|--|--|--|--|
| Name                        | : Rent on Land, Building, Houses, Office Etc. |  |  |  |  |  |
| Section                     | : 1941                                        |  |  |  |  |  |
| Payment code                | :                                             |  |  |  |  |  |
| Remittance code             | :                                             |  |  |  |  |  |
| Rate for individuals/HUF    |                                               |  |  |  |  |  |
| With PAN                    | : 5%                                          |  |  |  |  |  |
| Without PAN                 | : <b>20 %</b>                                 |  |  |  |  |  |
| Rate for other deductee typ | bes                                           |  |  |  |  |  |
| With PAN                    | : 10 %                                        |  |  |  |  |  |
| Without PAN                 | : <b>20 %</b>                                 |  |  |  |  |  |
| Threshold/exemption limit   | : 2,00,000.00                                 |  |  |  |  |  |

### Purchase With TDS

## **Rent Ledger Creation**

>> Go to Gateway of Tally > Accounts Info. > Ledgers > Create.

- 1. Enter the Name.
- 2. Select Indirect Expenses as the group name in the Under field.
- 3. Set Inventory values are affected to No.
- 4. Enable the option Is TDS Applicable?
- 5. Select the Nature of Payment from the List of Nature of Payments.

| 🚺 Tally.ERP 9                               |                              |                                      |                                             |                |                                    |                      |                                  | -                             |            | ×       |
|---------------------------------------------|------------------------------|--------------------------------------|---------------------------------------------|----------------|------------------------------------|----------------------|----------------------------------|-------------------------------|------------|---------|
| P: Print                                    | E: Export                    | M:E-Mail                             | O: Upload                                   | S: TallySho    | op G:Language                      | K: Keyboard          | K: Control Centre H: Support Cer | ntre <u>H</u> : Help          | F3: Com    | pany    |
| Ledger Creation<br>Name :<br>(alias) :      | Rent                         |                                      |                                             |                | ABT Company                        |                      | Total                            | Ctrl + M M<br>Opening Balance | F3:New C   | Company |
| Under<br>Inventory values<br>Type of Ledger | s are affected               | ∶ Ind<br>? No<br>? ♦ N               | Irect Expenses<br>ot Applicable             |                | Name<br>Address                    | :                    | Malling Details                  |                               |            |         |
| Is TDS applical<br>Nature of Pa             | <u>Statu</u><br>ble<br>yment | utory Information<br>? * A<br>: Rent | n_<br>pplicable<br>on Land, Building, House | s, Office Etc. | Provide bank details<br>PAN/IT No. | ? No<br><u>Tax R</u> | tegistration Details<br>:        |                               | L: Details |         |

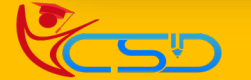

## Y C S D

3.

### **Party Ledger Creation**

### >> Go to Gateway of Tally > Accounts Info. > Ledgers > Create

1. Press F12 and set the option Allow advanced entries in TDS masters to Yes. Press Ctrl+A to save.

| Ledger Configuration                                     |       |
|----------------------------------------------------------|-------|
| Provide aliases along with name                          | ? Yes |
| Provide language aliases for name                        | ? No  |
| Provide advanced information in masters                  | ? Yes |
| Allow advanced entries in TDS master                     | ? Yes |
| Allow creation of tax ledgers under other groups         | ? No  |
| Add notes for ledger accounts                            | ? No  |
| Add description for ledger accounts                      | ? No  |
| Provide addresses for ledger accounts                    | ? Yes |
| Use addresses for revenue accounts                       | ? No  |
| Provide contact details                                  | ? No  |
| Allow method of appropriation (used in purchase invoice) | ? No  |
| Allow effective date for Reconciliation                  | ? No  |

- 2. Enter the Name and select Sundry Creditor in the Under field.
  - Enable the option Maintain bill-by-bill, to track the TDS bills.
- 4. Enable the option Is TDS Deductible, to allow TDS deduction for the ledger.
- 5. Select a Deductee Type from the list.

|                                                                                                    | _                 | L X                                                                                                    |
|----------------------------------------------------------------------------------------------------|-------------------|----------------------------------------------------------------------------------------------------|
| P: Print E: Export M: E-Mail O: Upload S: TallyShop G: Language K: Keyboard K: Control Centre H: Support Centre                                                                                                    | Help              | F3: Company                                                                                                    |
| Ledger Creation     ABC Company       Name     : Anisha Traders       (alias)     :       Unknown     Artificial Juridical Person       Association of Persons     Body of Individuals                                                                                                    | Ctrl + M 🛛        | F3:New Company                                                                                                    |
| Under : Sundry Creditors (Current Liabilities) Name Address : Anisha Trad Company - Non Resident (Current Liabilities) Name Address : Anisha Trad Company - Resident Address : Co-Operative Society - Non Co-Operative Society - Resident Co-Operative Society - Resident Co-Operative Society - Resident Individual/HUF - Non Resident Individual/HUF - Non Resident Individual/HUF - Non Resident Individual/HUF - Resident Individual/HUF - Resident Local Authority Local Authority | Resident<br>ident | L: Details<br>B: Set Chq Books<br>S: Set Chq Printing                                                                                     |
| Statutory Information     Partnership Fim       Is TDS Deductable     ? Yes     Tax Regist       Deducte type     Company - Resident     PANIT No.       Deduct TDS in Same Voucher     ? No       Use Advanced TDS Entries     ? No       Provide PAN details     ? No                                                                                                    |                   | G: Groups<br>L: Ledgers<br>S: Cost Category<br>C: Cost Centre<br>O: Employee Groups<br>E: Pay Heads<br>P: Employees<br>T: Attendance Type |
| Opening Balance (on 1-Apr-2021) :                                                                                                    |                   | U: Units<br>V: Voucher Types                                                                                                    |
| Q: Quit     A: Accept     D: Delete                                                                                                    | Ctrl + N          | F11: Features<br>F12: Configure                                                                                                    |

Enable Deduct TDS in Same Voucher, if required, and select the TDS Nature of Payment. You can also select to All Items.

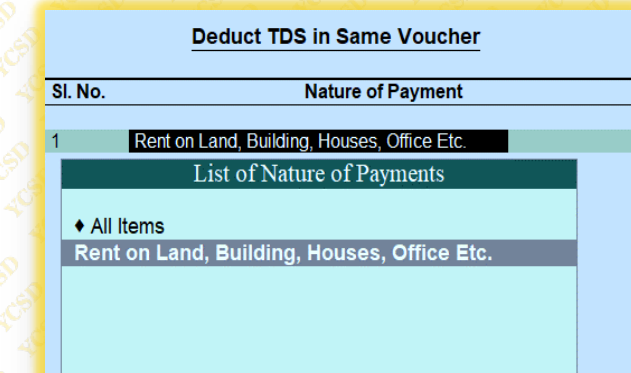

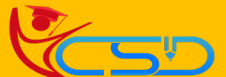

6

## YCSD

5

#### Set Use Advanced TDS Entries to Yes.

#### Advanced TDS Entries

Ignore Income Tax Exemption Limit (It can be configured Nature of Payment wise) Set/Alter Zero / Lower Deduction

a) You can set the ledger to ignore income tax and/or surcharge exemption limits.
b) Enable the option Set/Alter Zero/Lower Deduction to Yes.

If the Deductee type is a Resident, you can set the required Nature of Payment for Zero/Lower Rate, as shown below:

? No

? Yes

Undefined

|                                             | Zero / Lower Deducti | on Details               | 5                      |                  |     |
|---------------------------------------------|----------------------|--------------------------|------------------------|------------------|-----|
| Nature of Payment                           | Section<br>Number    | Certificat<br>No. / Date | e Applicable<br>e From | Applicable<br>To | TDS |
| Rent on Land, Building, Houses, Office Etc. |                      |                          | ero / Lower Rate       |                  |     |
|                                             |                      | 197                      | Lower Deduc            | tion             |     |
|                                             |                      | 197A                     | Zero Rate (Form 15G/ 1 | '5H)             |     |

Based on the selection made, the transactions recorded using these ledgers will appear in the relevant sections of Form 26Q.

If the Deductee type is a Non-Resident, you can set the required Nature of Payment for Zero/Lower Rate/DTAA, as shown below:

|                                             | Zero / Lower Deduct | tion Details |                 |            |     |
|---------------------------------------------|---------------------|--------------|-----------------|------------|-----|
| Nature of Payment                           | Section             | Certificate  | Applicable      | Applicable | TDS |
|                                             | Number              | Zero / Lo    | wer Rate / DTAA | 10         |     |
| Rent on Land, Building, Houses, Office Etc. |                     | 197          | Lower Deduction |            |     |
|                                             |                     | 197A         | Zero Rate       |            |     |
|                                             |                     | DTAA         | Double Taxation |            |     |
|                                             |                     |              |                 |            |     |

Based on the selection made, the transactions recorded using these ledgers will appear in the relevant sections of Form 27Q.

- 8. Enter the Mailing Details. Enable Provide Bank Details, to enter the bank details for the ledger.
- 9. Enter the PAN/IT No. under Tax Information.
- **10.** Enable the option Provide PAN Details, if required.
- 11. The Ledger Creation screen appears as shown below:

| 🛐 Tally.ERP 9                                                      |                                                                       |                                                       |                                                                                                    |                  |                                                    |                                        |                                                                        |               | -                                          |                                                                                                    |
|--------------------------------------------------------------------|-----------------------------------------------------------------------|-------------------------------------------------------|----------------------------------------------------------------------------------------------------|------------------|----------------------------------------------------|----------------------------------------|------------------------------------------------------------------------|---------------|--------------------------------------------|----------------------------------------------------------------------------------------------------|
| P: Print                                                           | E: Export                                                             | M:E-Mail                                              | O: Upload                                                                                                    | S: TallyShop     | G: Language                                        | K: Keyboard                            | K: Control Centre E: Su                                                | pport Centre  | H: Help                                    | F3: Company                                                                                                    |
| Ledger Creatio<br>Name :<br>(alias) :                              | n<br>Anisha Traders                                                   |                                                       |                                                                                                    | ABC              | Company                                            |                                        |                                                                        | Total Op      | Ctrl + M E<br>ening Balance<br>2,000.00 Dr | 53: New Company                                                                                                    |
| Under<br>Maintain balar                                            | ices bill-by-bill                                                     | : Sun<br>(Ci<br>? Yes                                 | dry Creditors<br>urrent Liabilities)                                                                                                    | Na<br>Ad         | me<br>dress                                        | ∑ Anisha<br>∑ Ramesv<br>Pandua         | failing Details<br>Traders<br>warpur                                   | D             | ifference<br>2,000.00 Dr                   |                                                                                                    |
| Default cred<br>Check for cre<br>Inventory value<br>Cost centres a | dit period<br>edit days during vou<br>s are affected<br>re applicable | :<br>cher entry ? No<br>? No<br>? No                  |                                                                                                    | Co<br>Sta<br>Pro | untry<br>ate<br>ovide bank details                 | Hooghl<br>: India<br>: West Bo<br>? No | y<br>engel                                                             | Pincode       | : 712152                                   | L: Details<br>B: Set Chq Books<br>S: Set Chq Printing                                                                                     |
| Is TDS Deductee ty<br>Deductee ty<br>Deduct TDS<br>Use Advance     | statu<br>able<br>pe<br>S in Same Vouche<br>S ed TDS Entries           | vory information<br>? Yes<br>∶Con<br>r ? Yes<br>? Yes | npany - Resident                                                                                                    | : PA<br>(P       | N/IT No.<br>/AN is mandatory I<br>Provide PAN deta | Tax R<br>for e-TDS, should             | egistration Details<br>: ABAPA1111D<br>d be of 10 Characters)<br>? Yes |               |                                            | G: Groups<br>L: Ledgers<br>S: Cost Category<br>C: Cost Centre<br>O: Employee Groups<br>E: Pay Heads<br>P: Employees<br>T: Attendance Type |
|                                                                    |                                                                       |                                                       | Opening Ba                                                                                                    | alance (on       | 1-Apr-2021) :                                      |                                        |                                                                        |               |                                            | U: Units                                                                                                    |
| <u>Q</u> :Quit                                                     | A:Accept                                                              | elete                                                 |                                                                                                    |                  |                                                    |                                        |                                                                        |               | Ctrl + N                                   | V: Voucher Types<br>F11: Features<br>F12: Configure                                                                                       |
| 2. Press                                                           | Enter to s                                                            | > Accounts Info.                                      | > Ledgers> Ledgers> Le | dger Creation    | A. 100' 10                                         | 40,50                                  | © Tally Solutions Pvt Lt                                               | td., 1988-202 | Thu, 14 Jul, 2022                          | 19:01:41                                                                                                    |

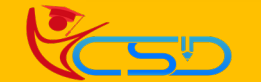

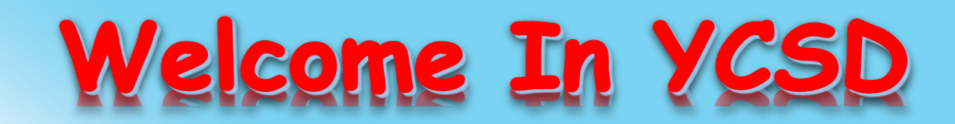

For Access Entire Study Materials

| For Student | For Student |  |
|-------------|-------------|--|
|-------------|-------------|--|

# Please Ensure Your Enrollment Verification

| 5            |           |  |
|--------------|-----------|--|
|              | Check Now |  |
|              |           |  |
|              |           |  |
|              |           |  |
| or Franchise |           |  |

| CENTER LOGIN              |          |  |  |  |  |
|---------------------------|----------|--|--|--|--|
| User Name                 | Password |  |  |  |  |
|                           | Login    |  |  |  |  |
| Thank You for Visiting Us |          |  |  |  |  |
|                           | YCSD     |  |  |  |  |

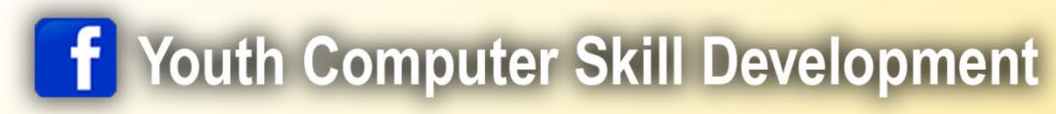

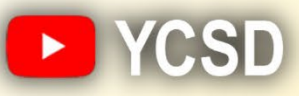

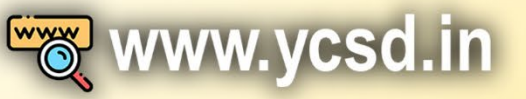

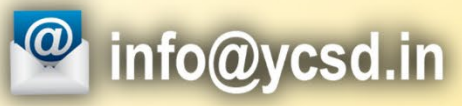

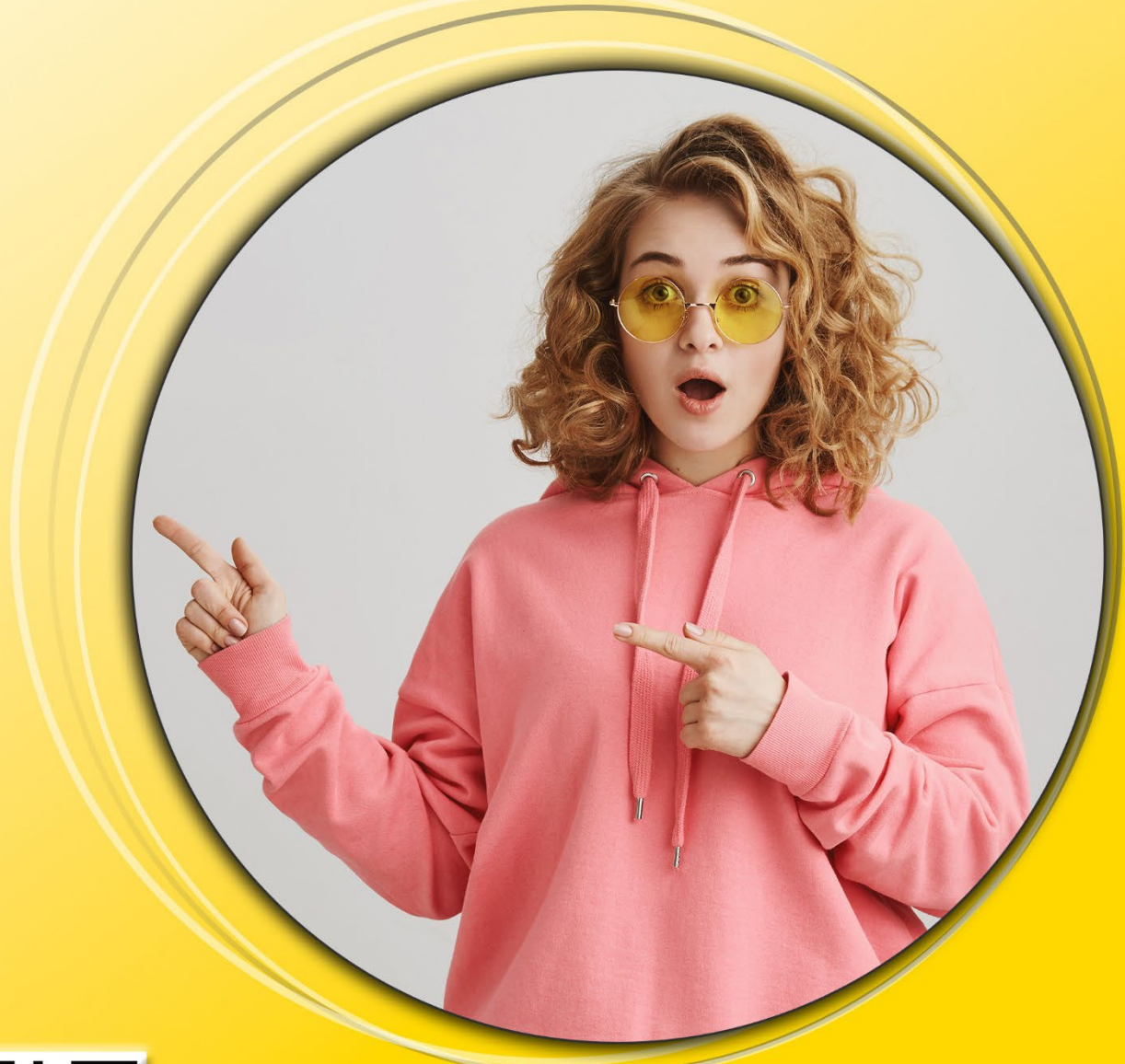

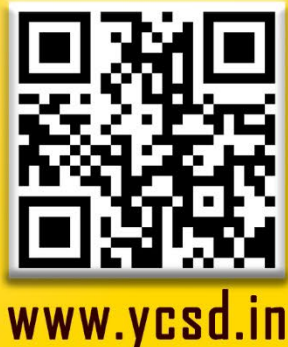